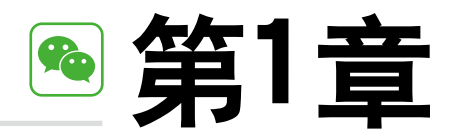

# 挖掘价值,微信群你不知道的功能

# 学前提示 🔍

微信群营销已经成为时下最热门的营销模式之一,它同朋友圈一样, 都是一些微信好友的集成平台,在营销过程中有利于目标客户的集结和信 息的精准推送。在挖掘微信群的价值之前,首先要了解微信群的各项功能。

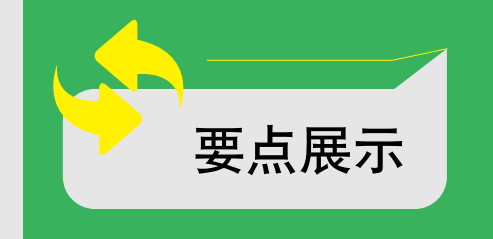

◎ 玩转微信群的一些基础技巧
 ◎ 玩转微信群的一些必备技巧
 ◎ 管理微信群的一些特殊技巧

### 微信公众号运营 🛸

微信群的组建、吸粉和营销

# < 1.1 玩转微信群的一些基础技巧

微信群有很多功能需要运营者了解,首先是最基础的一些技能,包括修改群名称、 查看群二维码、设置群公告技能,等等,别小看这些技能,它们在日常微信群的运营 过程中发挥着非常重要的作用。例如,群主需要通过修改群名称的方式让微信群的功 能、价值更加透明化,或者将自己的品牌价值观念传递出去,将一群志同道合、有着 相同价值观的群友聚集在一起,等等。下面介绍微信群的基础功能和设置技巧。

#### 1.1.1 修改群名称的技巧

微信群名称就是一个群的"门面",是群友加入群之后第一个看到的与群有关的 内容。下面就为大家介绍修改微信群名称的方法。

(1) 打开微信,进入微信群,点击右上角的 🛄 按钮,如图 1-1 所示。

(2)在"聊天信息"界面下翻至"群聊名称",如图 1-2 所示,点击该按钮即可修改群名称。

| ・・・・+30点◆ 114<br>く夜信(27) A悦健身           | 加(111) 上 二 点 i                                 | 击 |
|-----------------------------------------|------------------------------------------------|---|
| 大家看着我分3<br>都是平时我们<br>遍出现的毛病。<br>不要求说为我们 | 與約这个。<br>長均輸動器<br>体均衡動<br>次、簡是一<br>約744人。<br>後 |   |
| 81, 2884<br>843                         |                                                |   |
| 1 1 1 1 1 1 1 1 1 1 1 1 1 1 1 1 1 1 1   |                                                |   |
| (4)                                     | ₩ (±)                                          |   |

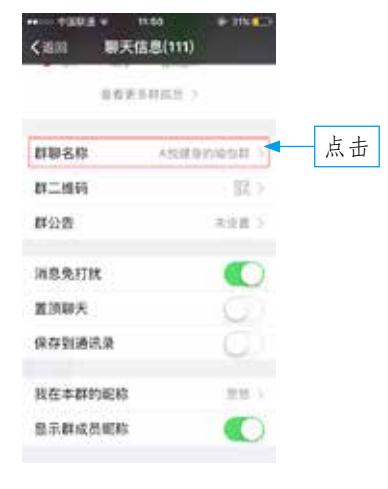

图 1-1 点击右上角的图标

图 1-2 点击"群聊名称"按钮

修改群名称有一点规则需要运营者知道,当群成员少于100人时,所有人都可以 修改群名称,但是当群成员超过100人时,只有群主才可以修改群名称。

### 1.1.2 修改群昵称的技巧

在微信群中,每个人都有一个昵称,有些群主一般会要求群员在进群的时候就修改 自己的群昵称,改成统一的格式,这样能方便群主更好地管理该群。下面就为大家介绍 一下修改微信群昵称的方法。

(1) 打开微信群,点击右上角的 🔼 按钮,如图 1-3 所示。

(2)在"聊天信息"界面往下翻至"我在本群的昵称",点击该按钮,如图 1-4 所示。

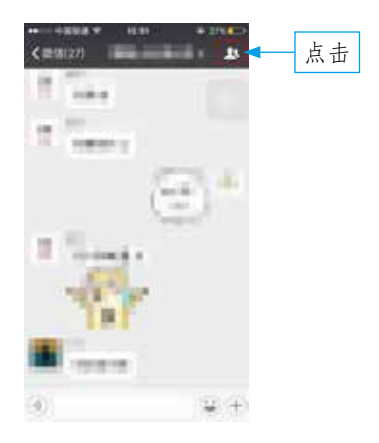

图 1-3 点击右上角的按钮

|             | * 10.400 |
|-------------|----------|
| 消息免罚状       |          |
| 置加服天        | 0        |
| 保存影迹讯录      | 0        |
| 我在丰耕的能程     | 点击       |
| 量示群成员能称     |          |
| 聊天文件        | 1.1      |
| 直线聊天内容      | - 2      |
| 设置当前原天背景    | 2        |
| 投资          |          |
| (\$0\$\$722 |          |

#### 图 1-4 点击"我在本群的昵称"按钮

(3) 在相应的文本框输入新的昵称,然后点击"保存"按钮,如图 1-5 所示, 即可完成修改,如图 1-6 所示。

|      | 2018 -<br>214 | -042<br>(4422) | -<br>1865 |     | 点击 |              |
|------|---------------|----------------|-----------|-----|----|--------------|
| 紅田和  | 用的肥人          |                |           | 0   |    | 消息免打扰        |
| 217  | SUNE:         | 2070           |           | 110 |    | <b>救</b> 限勝天 |
|      | 2010/07       |                |           |     |    | 保存如通讯来       |
|      |               |                |           |     |    | 我在本群的能称 当日   |
|      |               |                |           |     |    | 显示群成员能称      |
| 10 1 | 5 95          | 在              | 是 7       |     |    | 服天文件         |
| 123  | 1,471         | ABC            | DEF.      | 0   |    | 查找辦天內容       |
| 英文   | GHI           | JKL            | MND       | -   |    | 设置员明聊天背景     |
|      | anes          | τψν            | WXYZ      |     |    | NZSN         |
| 別用   | rune.         |                |           |     |    |              |

图 1-5 点击"保存"按钮

图 1-6 完成昵称的修改

## 微信公众号运营 💊

微信群的组建、吸粉和营销

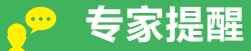

微信群的昵称格式通常是"城市+姓名+职业",群主可以让所有的群友 都按照这个格式修改昵称,这样每个人的信息就一目了然了。

### 1.1.3 获取群二维码的技巧

微信为了让群主更好地管理微信群,给每个群设置了二维码功能。微信群的二维 码就和名片一样,每个微信群有自己专属的二维码,二维码的作用主要是让用户通过 扫一扫就能轻松加进群。群主需要注意的是,现在的微信群二维码的有效期是一个星 期,也就是生成群二维码之后,过了7天就要按时更换,否则用户就不能扫描进来。 下面就为大家介绍微信群二维码的获取方法。

- (1) 打开微信群,点击右上角的 🛄 按钮,如图 1-7 所示。
- (2) 在"聊天信息"界面往下翻至"群二维码",点击该按钮,如图 1-8 所示。

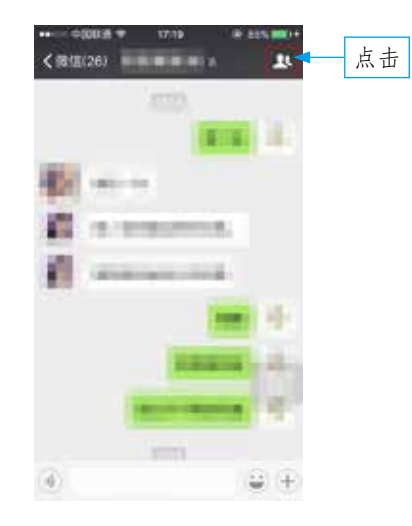

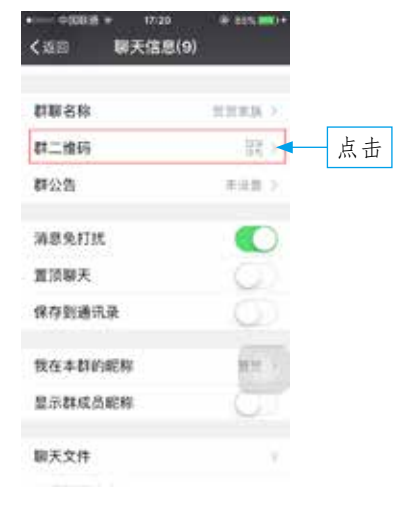

图 1-7 点击右上角的按钮

图 1-8 点击"群二维码"按钮

(3) 进入"群二维码名片"界面,在该界面点击右上角的一按钮,如图 1-9 所示。

(4) 在弹出的界面上点击"保存图片"按钮,即可将群二维码保存下来,如 图 1-10 所示。

4

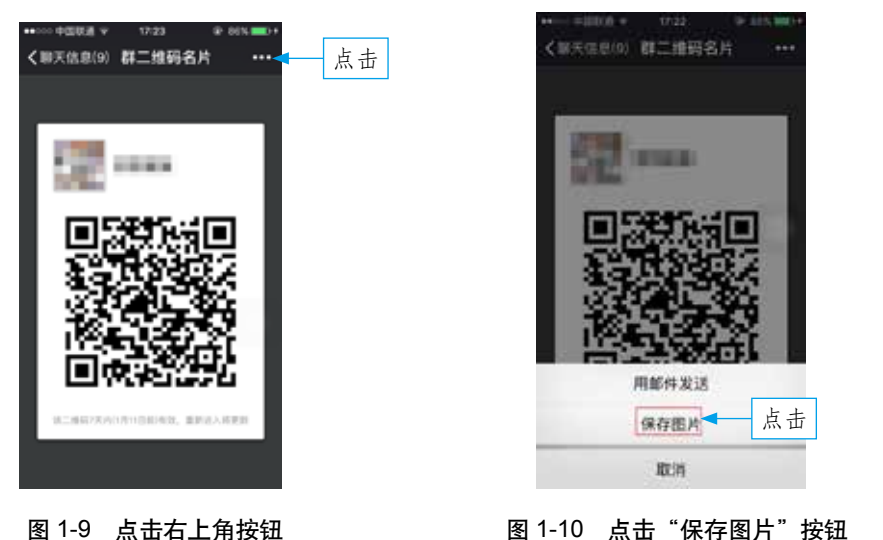

### 1.1.4 设置群公告的技巧

对于群主来说,有一个很好的向所有人发布公告信息的功能,就是群公告功能。 当群里有重要通知时,群主可以通过这一功能第一时间向群友们发布。下面就为大家 介绍发布群公告的操作步骤。

- (1) 打开微信群,点击右上角的 🛄 按钮,如图 1-11 所示。
- (2) 在"聊天信息"界面往下翻至"群公告",点击该按钮,如图 1-12 所示。

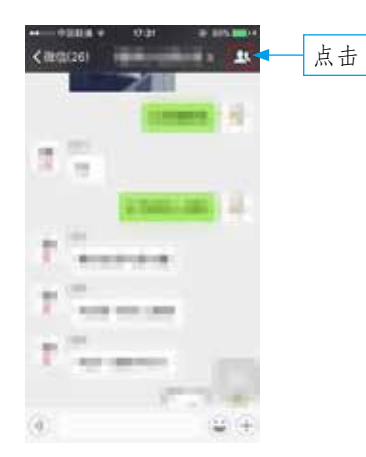

图 1-11 点击右上角的按钮

| 群联名称         | 推制公司状 ()  |    |
|--------------|-----------|----|
| 81二H165      | - 50 ×    |    |
| 群公告          | *4.E      | 点击 |
| 87 M 42      | *         |    |
| 消息免打扰        |           |    |
| <b>双双眼</b> 关 | G         |    |
| 保存到通讯录       | G)        |    |
| 我在本創的能称      | EER#URA 1 |    |
| 显示群成务能师      |           |    |
| 服天文件         |           |    |

图 1-12 点击"群公告"按钮

| 微信公众号运营 🤏                                                                                                    |    |
|----------------------------------------------------------------------------------------------------|----|
| 微信群的组建、吸粉和营销                                                                                                    |    |
| <ul> <li>(3)进入"群公告"界面,在该界面编辑群公告,如图 1-13 所示。</li> <li>(4)编辑好群公告之后,点击右上角的"完成"按钮,在微信群中就能看</li> <li>布的公告,这个公告能够通知所有人,如图 1-14 所示</li> </ul> | 到发 |
| 10日7日1,20日2日10922000000000000000000000000000000                                                                                        |    |
| 我 你 这 在 一 不 有 へ<br>123 、 「 ABC DEF ③<br>東文 DHI JKL MNO 並<br>(#第 PQRS TUV WXYZ)                                                         |    |

图 1-13 编辑群公告

空格

28.77

图 1-14 群公告的发布

(4)

### 1.1.5 群管理的技巧

a 4 a 10 a

如果群主想要在群成员邀请朋友进来时能经过自己的同意,可以通过"群聊邀请确认"功能来实现,主要的操作步骤如下。

- (1) 打开群聊,点击右上角的 🛄 按钮,如图 1-15 所示。
- (2) 在"聊天信息"界面往下翻至"群管理",点击该按钮,如图 1-16 所示。

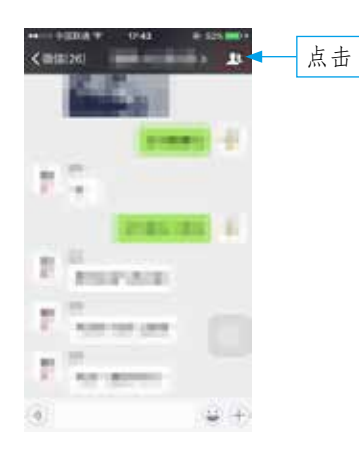

图 1-15 点击右上角的按钮

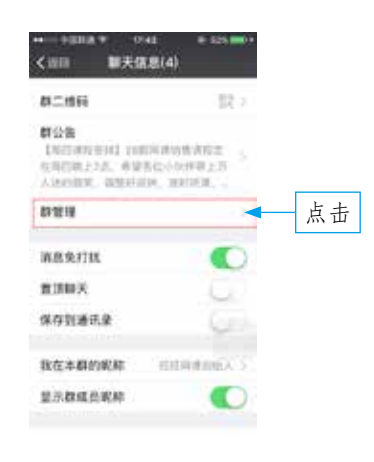

图 1-16 点击"群管理"按钮

(3)进入"群管理"界面,点击"群聊邀请确认"右侧的按钮,如图 1-17 所示。 开启"群聊邀请确认"功能之后,如果群成员邀请朋友进群,必须通过群主确认才可以。

| <ul> <li>Color 22202 * 1144</li> <li>Color 22202 * 1144</li> </ul> | <ul> <li>4.0.0</li> <li>4.0.0</li> <li></li></ul> |
|--------------------------------------------------------------------|----------------------------------------------------------------------------------------------------|
| 新聞書書報44 点击                                                         | STREAMA                                                                                                    |
| илинии .                                                           | атаяна                                                                                                    |
|                                                                    | 0                                                                                                    |
|                                                                    | (2)                                                                                                    |
| (1)                                                                | (2)                                                                                                    |
| 图 1-17 开启"群聊邀]                                                     | 请确认"功能                                                                                                    |

### 1.1.6 设置消息免打扰的技巧

在日常生活或者日常工作中,微信群的消息不断地弹跳出来,有时会给人造成打扰,这时人们就要学会利用"消息免打扰"功能来暂时关闭这些持续不断的消息,具体操作步骤如下。

(1) 打开微信群聊,点击右上角的 🛄 按钮,如图 1-18 所示。

(2) 在"聊天信息"界面往下翻至"消息免打扰",点击后面的按钮,如图 1-19 所示,即可开启"消息免打扰"功能。

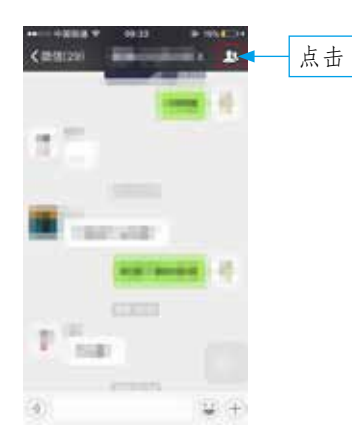

图 1-18 点击右上角的按钮

| ••••••••••••••••••••••••••••••••••••• | * #NED+          |  |
|---------------------------------------|------------------|--|
| 群二维码                                  | 銀る               |  |
| 群公告                                   | water 2          |  |
| 新装塔                                   | 10.9             |  |
| 消息免打扰                                 | ▲ 点击             |  |
| 直顶柳天                                  | 00               |  |
| 保存型通讯录                                | 00               |  |
| 我在本群的昵称                               | BERRAR AND AND A |  |
| 显示群成负肥和                               |                  |  |
| 聊天文件                                  |                  |  |
| 直线聊天内容                                |                  |  |

图 1-19 点击后面的按钮

### 微信公众号运营 🛸

微信群的组建、吸粉和营销

#### 1.1.7 将群置顶的技巧

微信群运营者可以让群成员将微信群置顶,这样就可以在第一时间看到微信群的 消息,而不会遗漏。群置顶设置的方法具体如下。

(1) 打开微信群,点击右上角的 🔣 按钮,如图 1-20 所示。

(2) 在"聊天信息"界面往下翻至"置顶聊天",点击后面的按钮,如图 1-21 所示, 即可开启"置顶聊天"功能。

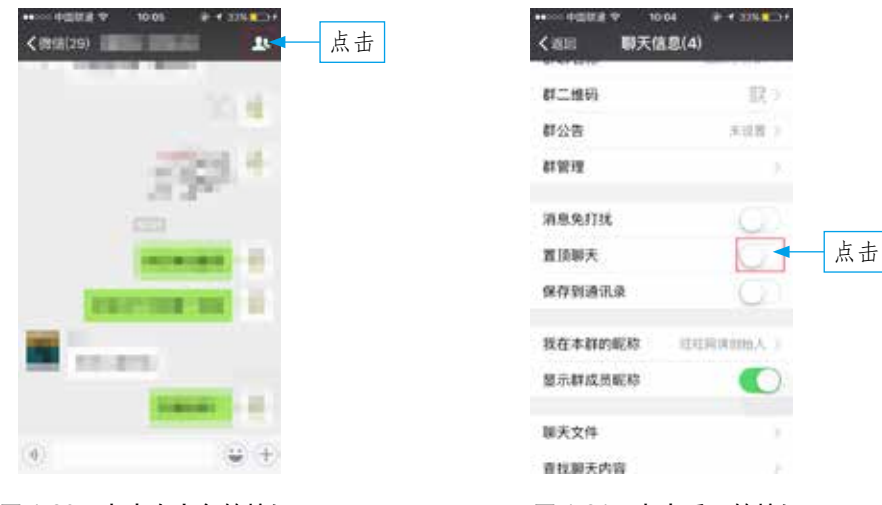

图 1-20 点击右上角的按钮

#### 图 1-21 点击后面的按钮

#### 1.1.8 将群保存到通讯录的技巧

有时因为微信里的消息列表太多,会忍不住把一些列表删除,当微信群被删除后, 用户就不能找到该群了,除非群里有人发言了才能找到,当遇到这种情况时,用户可 以尝试用"把群保存到通讯录"的方式来找群,具体步骤如下。

(1) 打开微信群,点击右上角的 🔼 按钮,如图 1-22 所示。

(2) 在"聊天信息"界面往下翻至"保存到通讯录",点击后面的按钮,如 图 1-23 所示,即可将微信群保存到通讯录。

(3) 执行操作后,进入"通讯录"界面,点击"群聊"按钮,如图 1-24 所示。

(4) 进入"群聊"界面,可以看到被添加的微信群,如图 1-25 所示,这样即使 把微信群消息列表删除,也可以在这里找到微信群。

8

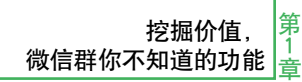

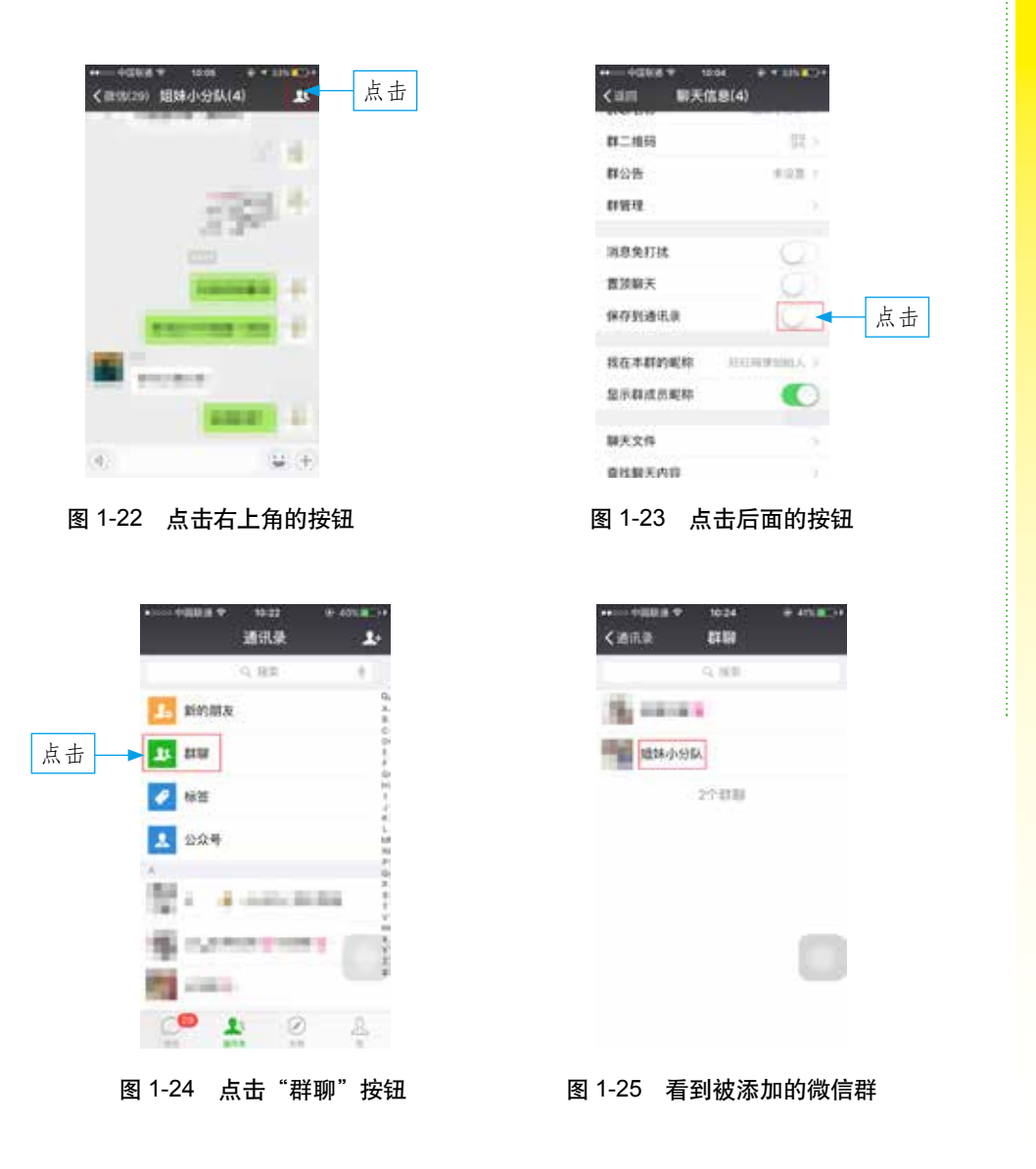

### 1.1.9 显示群成员昵称的技巧

当群成员很多时,就要通过显示昵称的方式来辨认成员的身份。显示群成员昵称 的方法如下。

(1) 打开微信群,点击右上角的 🔣 按钮,如图 1-26 所示。

(2) 在"聊天信息"界面往下翻至"显示群成员昵称",点击后面的按钮,如 图 1-27 所示,即可显示群成员的昵称。

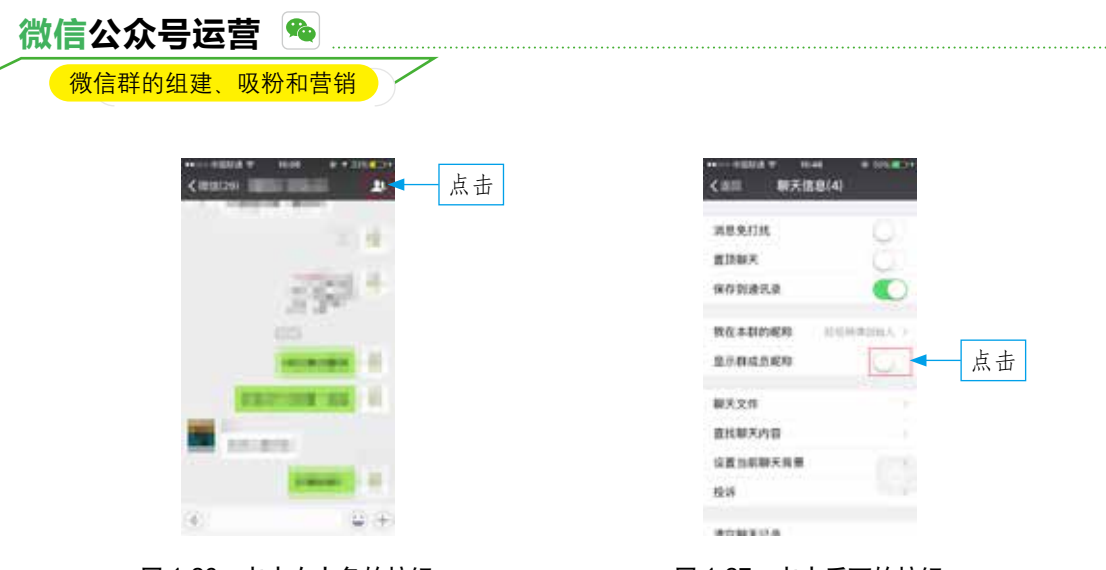

```
图 1-26 点击右上角的按钮
```

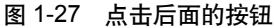

### 1.1.10 查看群聊天文件的技巧

查看群聊天文件的方式有两种,下面就为大家分别介绍一下。

1. 方法一

进入微信群,随意打开一张图片,然后点击右上角的 ; 按钮,即可进入"聊天文件" 界面查看聊天文件,如图 1-28 所示。

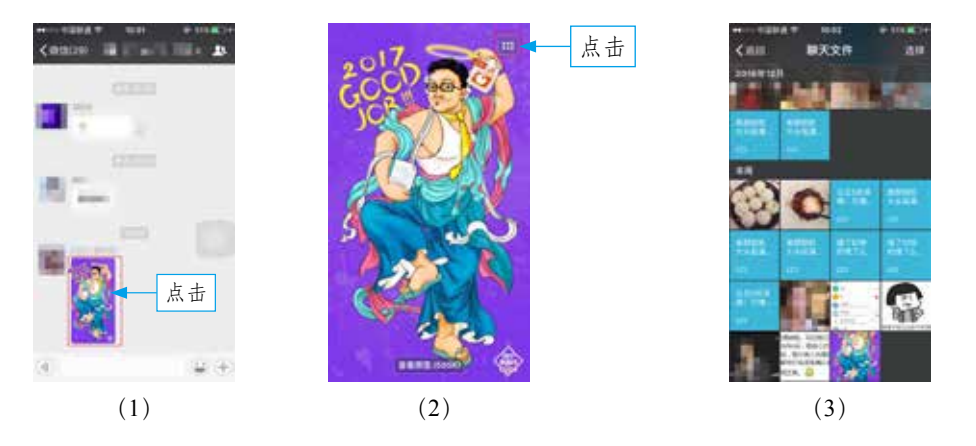

图 1-28 查看聊天文件

#### 2. 方法二

进入微信群,点击右上角的 🛄 按钮,在"聊天信息"界面往下翻至"聊天文件", 点击"聊天文件"按钮即可进入"聊天文件"界面,如图 1-29 所示。

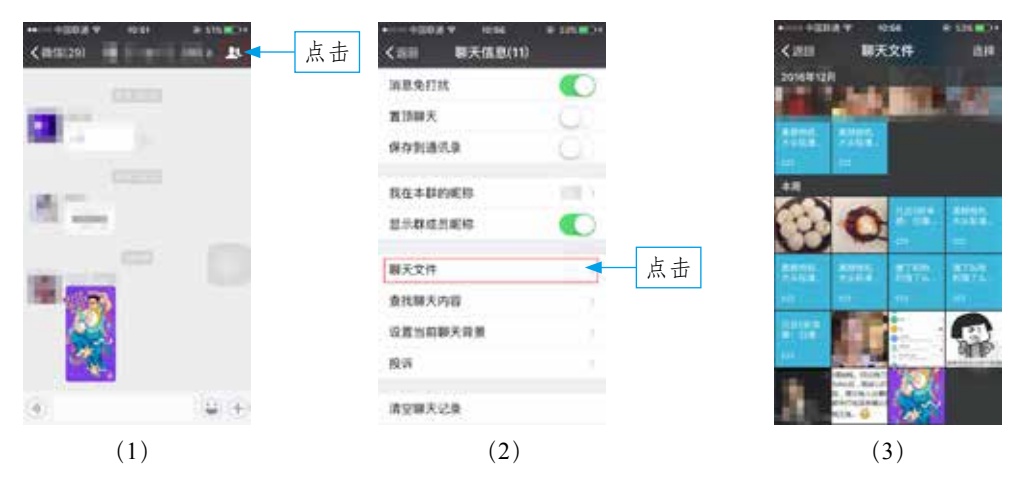

图 1-29 查看聊天文件

### 1.1.11 查找聊天内容的技巧

当一个微信群成员很多时,每天的信息就容易被不断出现的新信息淹没,所以群 成员就需要学会如何快速地查找聊天内容,把关键信息找出来。下面为大家介绍一下 查找聊天内容的步骤。

(1) 打开微信群,点击右上角的 🔣 按钮,如图 1-30 所示。

(2) 在"聊天信息"界面往下翻至"查找聊天内容",点击该按钮,如图 1-31 所示。

| CRU23) And and Alexand |
|------------------------|
| 10. and<br>20. (c)     |
|                        |
| 0 ····                 |
| * PTT-4 M              |
| N. manager at          |
| (a) (2) (4)            |

| (通用 原大信号(      | 19   |    |
|----------------|------|----|
| 消息免打扰          |      |    |
| 實活聊天           | 6    |    |
| 保存就通讯员         | Ger  |    |
| 我在中群的昵称        | 18.5 |    |
| 生于群成员能称        |      |    |
| 服天文件           |      |    |
| <b>直线聊天内</b> 容 | -    | 点i |
| 设置当前联天背景       |      | L  |
| 12.8           |      |    |

#### 图 1-30 点击右上角的按钮

图 1-31 点击"查找聊天内容"按钮

(3)进入其搜索界面,输入想要搜索的内容,点击搜索,就能看到相关内容, 点击该内容,即可进入相关的聊天记录,如图 1-32 所示。

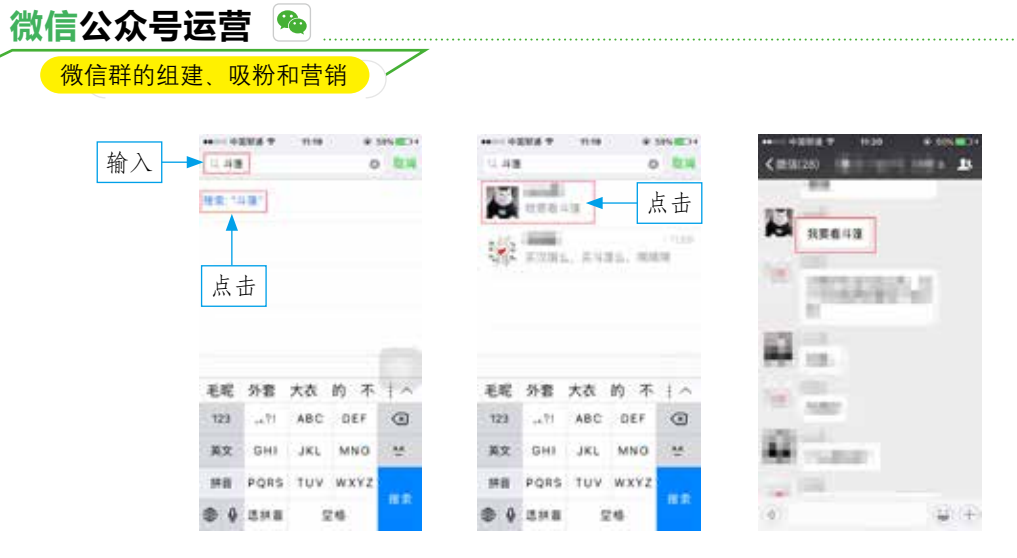

图 1-32 搜索想要查找的聊天内容

### 1.1.12 设置群当前聊天背景的技巧

有时为了在微信群里享受更好的视觉体验,可以自己设置聊天背景,设置的方式 主要包括3种,分别是"选择背景图""从手机相册选择"和"拍一张"。下面以"选 择背景图"的方式为大家讲解设置聊天背景的步骤。

(1) 打开微信群,点击右上角的 🛄 按钮,如图 1-33 所示。

(2) 在"聊天信息"界面往下翻至"设置当前聊天背景",点击该按钮,如图 1-34 所示。

(3) 进入"聊天背景"界面,点击"选择背景图"按钮,如图 1-35 所示。

(4) 进入"选择背景图"界面,选择想要设置的背景图,如图 1-36 所示。

(5) 设置成功后,即可在聊天界面看到设置后的背景,如图 1-37 所示。

![](_page_11_Figure_9.jpeg)

图 1-33 点击右上角的按钮

| <ul> <li>(000 WR02010</li> </ul> | IF SESION |
|----------------------------------|-----------|
| 消息先行状                            | 0         |
| <b>推进展天</b>                      |           |
| 保存到進元章                           | -Gi       |
| 我在本群的昵称                          | (64) +    |
| 显示群成员电称                          |           |
| 服天文件                             |           |
| 意料解天内容                           |           |
| 设置加机制天台集                         | 点击        |
| 经消                               |           |
| 東京和天之泉                           |           |

图 1-34 点击"设置当前聊天背景"按钮

![](_page_12_Picture_0.jpeg)

![](_page_12_Picture_1.jpeg)

# < 1.2 玩转微信群的一些必备技巧

微信群除了以上 12 大基础技巧之外,还有很多其他的技巧和功能,如发送照片、 发送视频、发送语音、发红包、发送位置和群收款,等等。下面就为大家介绍玩转微 信群的一些必备技巧。

### 1.2.1 发送照片的技巧

在微信群里发送照片的步骤如下。

- (1) 打开微信群,点击下方的"+"按钮,如图 1-38 所示。
- (2) 点击"照片"按钮,如图 1-39 所示。

(3) 进入"相机胶卷"界面,选择想要发送的照片,如图 1-40 所示。

(4) 点击"编辑"按钮,进入相应的界面,如图 1-41 所示,在该界面编辑照片, 然后点击右上角的"完成"按钮。

(5)执行操作后,点击右下角的"发送"按钮,如图 1-42 所示,就能将照片发送到群里了,如图 1-43 所示。

![](_page_13_Picture_0.jpeg)

微信群的组建、吸粉和营销

![](_page_13_Picture_2.jpeg)

图 1-38 点击"+"按钮

![](_page_13_Picture_4.jpeg)

图 1-40 选择想要发送的照片

![](_page_13_Picture_6.jpeg)

图 1-39 点击"照片"按钮

![](_page_13_Picture_8.jpeg)

图 1-41 进入照片编辑界面

![](_page_14_Picture_1.jpeg)

图 1-42 点击"发送"按钮

图 1-43 照片发送成功

# 🏸 专家提醒

需要注意的是,一次发送照片的数量是有要求的,最多只能发送9张,如 果超过9张,就要分多次发送。

### 1.2.2 发送小视频的技巧

发送视频的方法有两种,一种是发送9秒的短视频,一种是发送超过9秒的长视频, 下面为大家一一介绍。

1. 发送9秒的短视频

发送9秒短视频的方法如下。

- (1)进入微信群,点击下方的"+"按钮,如图 1-44 所示。
- (2) 点击"拍摄"按钮,如图 1-45 所示。
- (3) 长按录制按钮,如图 1-46 所示。

(4)等进度条满了之后,松开手指,然后点击右下角的◎按钮,如图 1-47 所示, 即可将视频发送到群里。

![](_page_15_Picture_0.jpeg)

微信群的组建、吸粉和营销

![](_page_15_Picture_2.jpeg)

图 1-44 点击"+"按钮

![](_page_15_Picture_4.jpeg)

图 1-45 点击"拍摄"按钮

![](_page_15_Picture_6.jpeg)

图 1-46 长按录制按钮

![](_page_15_Picture_8.jpeg)

#### 图 1-47 点击右下角按钮

#### 2. 发送超过9秒的长视频

如果想要发送超过9秒的长视频(文件大小在20M以内),可以先将视频保存在 手机里,再通过微信群的相机功能选择该视频发送,操作步骤如下。

- (1) 打开微信群,依次点击下方的"+""照片"按钮,如图 1-48 所示。
- (2) 在"相机胶卷"界面选择事先保存好的视频发送即可,如图 1-49 所示。

![](_page_16_Figure_1.jpeg)

图 1-48 点击"照片"按钮

图 1-49 选择要发送的长视频

### 1.2.3 发送语音的技巧

发送语音的操作非常简单,这里简单讲解一下。

(1)进入微信群,点击左下角的。按钮,如图 1-50 所示。

(2) 长按"按住说话"按钮,输入语音,如图 1-51 所示,语音输入完毕后,松 开按钮即可自动发送语音(语音时间最长不超过 60 秒)。

![](_page_16_Picture_8.jpeg)

图 1-50 点击左下角的按钮

![](_page_16_Picture_10.jpeg)

图 1-51 长按"按住 说话"按钮

### 微信公众号运营 🤷

微信群的组建、吸粉和营销

### 1.2.4 语音聊天的技巧

如果不想打字,也不想一个个地发送语音,而想邀请多人一起来进行语音聊天, 那么运营者就需要用到"语音聊天"功能了,具体的操作步骤如下。

(1) 进入群聊,依次点击下方的"+""语音聊天"按钮,如图 1-52 所示。

(2) 在"选择成员"界面选择语音聊天的成员,如图 1-53 所示,点击右上角的"开始"按钮即可开始语音聊天。

![](_page_17_Figure_6.jpeg)

![](_page_17_Picture_7.jpeg)

选择成员

散消

点击

图 1-52 点击"语音聊天"按钮

图 1-53 选择语音聊天成员

## 😁 专家提醒

需要注意的是,在选择语音聊天成员时,最多可以同时选择9人进行语音 聊天。

### 1.2.5 视频聊天的技巧

如果想要进行群视频聊天,只需要进入语音聊天界面,在语音聊天界面,点击"打 开摄像头"按钮即可,如图 1-54 所示。

![](_page_18_Picture_1.jpeg)

图 1-54 点击"打开摄像头"按钮

# 🎐 专家提醒

在日常生活中,视频聊天要比语音聊天更受欢迎,通过视频聊天,可以建 立群成员之间的亲密度,视频聊天打破了空间位置的限制,让人们能够随时随 地进行沟通。

### 1.2.6 发送位置的技巧

在群里发送位置的技巧有两种,一种是发送当前的位置,还有一种是和群成员共 享实时位置。下面就为大家介绍发送位置和分享实时位置的方法。

(1) 进入微信群,依次点击右下角的"+""位置"按钮,如图 1-55 所示。

(2) 出现"发送位置"和"共享实时位置"功能,如图 1-56 所示。

(3) 点击"发送位置"按钮,就能把自己当前的位置发送到群里,如图 1-57 所示。

(4) 点击"共享实时位置"按钮,就能发起位置共享,点击左上角的**回**按钮,可以结束实时共享位置功能,如图 1-58 所示。

![](_page_19_Picture_0.jpeg)

微信群的组建、吸粉和营销

![](_page_19_Picture_2.jpeg)

![](_page_19_Picture_3.jpeg)

#### 图 1-56 显示"发送位置"和"共享实时位置" 功能

![](_page_19_Picture_5.jpeg)

图 1-57 把自己的位置发送到群里

![](_page_20_Picture_1.jpeg)

![](_page_20_Picture_2.jpeg)

图 1-58 共享实时位置

### 1.2.7 发红包的技巧

在微信群中,一定要知道的一个技巧就是发红包,红包在建微信群、稳固微信群、 微信群营销过程中都发挥着重要作用。下面为大家介绍发送红包的方法。

#### 1. 微信群发红包

(1) 打开微信群,依次点击下方的"+""红包"按钮,如图 1-59 所示。

(2) 进入"发红包"界面,如图 1-60 所示,填写总金额、红包个数,然后点击"塞 钱进红包"按钮,输入支付密码,即可将红包发送出去。

![](_page_20_Picture_9.jpeg)

图 1-59 点击"红包"按钮

![](_page_20_Picture_11.jpeg)

图 1-60 点击"塞钱进红包"按钮

![](_page_21_Picture_0.jpeg)

红包分为拼手气红包和普通红包,拼手气的红包金额不等,而普通红包就 是每个红包的金额相等。通常情况下,微信默认的是拼手气红包,如果想要发 普通红包,在"发红包"界面点击"改为普通红包"按钮即可。

#### 2. 进入钱包功能发微信红包

除了在微信群中发红包之外,还有其他发红包的办法。下面以"拼手气红包"为 例讲解其操作步骤。

(1) 在微信中依次点击"我""钱包""微信红包"按钮,如图 1-61 所示。

(2) 进入"微信红包"界面,如图 1-62 所示。

![](_page_21_Figure_6.jpeg)

图 1-61 点击"微信红包"按钮

图 1-62 点击"拼手气红包"按钮

(3) 点击"拼手气红包"按钮,进入"拼手气红包"界面,如图 1-63 所示。

(4)填写红包个数、总金额,然后点击"塞钱进红包"按钮,就能将红包包好了, 如图 1-64 所示。

(5) 点击"发红包"按钮,进入"选择联系人"界面,如图 1-65 所示。

(6)选择想要发红包的群,确定发送,即可将包好的红包发送到群里,如 图 1-66 所示。

![](_page_22_Figure_1.jpeg)

### 1.2.8 群收款的技巧

微信群不仅有发红包的功能,还有群收款的功能。微信用户怎么发起群收款呢? 具体操作步骤如下。

- (1) 打开群聊,依次点击下方的"+""群收款"按钮,如图 1-67 所示。
- (2) 进入"群收款"界面,如图 1-68 所示。
- (3) 输入总金额,点击"发起收款"按钮,如图 1-69 所示。
- (4) 这样即可在群里发起群收款活动,如图 1-70 所示。

![](_page_23_Picture_0.jpeg)

微信群的组建、吸粉和营销

![](_page_23_Picture_2.jpeg)

图 1-67 点击"群收款"按钮

![](_page_23_Picture_4.jpeg)

图 1-69 点击"发起收款"按钮

专家提醒

| 1009 群校教                |
|-------------------------|
| 总会额 加利加加元               |
| <b>当和为人均保济</b> ,过为派人辅金型 |
| 参与人数 全部群成员(4人)          |
| , GEOR W                |
| 1028                    |
| ¥0.00                   |
| 1044                    |
| O B HENDERIC B          |

图 1-68 进入"群收款"界面

![](_page_23_Picture_8.jpeg)

图 1-70 在群里发起群收款活动

![](_page_23_Picture_10.jpeg)

![](_page_24_Picture_0.jpeg)

![](_page_24_Figure_1.jpeg)

![](_page_24_Figure_2.jpeg)

### 1.2.9 发送个人名片的技巧

如果想在群里给群成员推荐朋友的微信号,可以尝试用推送名片的方法,具体方法如下。

(1) 打开微信群,依次点击下方的"+""个人名片"按钮,如图 1-72 所示。

(2) 进入"选择朋友"界面,如图 1-73 所示,选择需要推荐的朋友,然后点击"发送"按钮即可。

![](_page_24_Figure_7.jpeg)

图 1-72 点击"个人名片"按钮

图 1-73 发送朋友名片

![](_page_25_Picture_0.jpeg)

如果想要在微信群里发送朋友的微信公众号,也可以采用下面这种方法。

(1)进入微信群,依次点击下方的"+""个人名片"按钮,进入"选择朋友" 界面,点击"公众号"按钮,如图 1-74 所示。

(2)进入相应的界面,选择想要发送的公众号,然后点击"发送"按钮即可,如图 1-75 所示。

![](_page_25_Figure_4.jpeg)

![](_page_25_Picture_5.jpeg)

### 1.2.10 语音输入文字输出的技巧

在微信上,用户可以用语音输入的方法来输入文字,这样对于打字速度慢的人来 说,就省去了许多的时间,具体的操作方法如下。

(1) 打开微信群,依次点击下方的"+""语音输入"按钮,如图 1-76 所示。

(2) 长按"话筒"图标 , 对着话筒说话, 如图 1-77 所示。

(3) 说完想说的话之后,松开"话筒"图标↓,即可结束语音输入,这时文本框中会出现文字,检查文字输出是否有误,如果无误,点击"发送"按钮即可,如图 1-78 所示。

![](_page_26_Picture_0.jpeg)

![](_page_26_Picture_1.jpeg)

图 1-76 点击"语音输入"按钮 图 1-77 按住"话筒"图标 图 1-78 发送语音转化的文字

### 1.2.11 将语音转变为文字的技巧

当人们置身在安静的会议中或吵闹喧哗的公众场合时,若接收到微信群里发来的 语音,可能不方便听语音或者语音听不清,这时就需要通过将语音转变为文字的方式 来查看消息。将语音转变成文字的操作步骤如下。

(1) 打开微信群,选择想要转换的语音,如图 1-79 所示。

(2) 长按语音会出现一系列的选项框,如图 1-80 所示。

![](_page_26_Picture_7.jpeg)

图 1-79 选择想要转化的语音

![](_page_26_Picture_9.jpeg)

图 1-80 出现一系列的选项框

![](_page_27_Picture_0.jpeg)

图 1-81 提示"正在转换"

```
图 1-82 语音转换为文字
```

#### 1.2.12 收藏群聊天信息的技巧

在微信群中,有时会碰到自己很喜欢的内容,这时就想把这些内容收藏起来,待 之后慢慢品味。下面为大家介绍收藏群信息的方法。

(1) 打开微信群,长按想要收藏的内容,系统会跳出选项框,如图 1-83 所示。

(2) 点击"收藏"按钮,即可将想要的内容收藏了,如图 1-84 所示。

| WRITE +DERNE                                     |                                                                                                    |                           |
|--------------------------------------------------|----------------------------------------------------------------------------------------------------|---------------------------|
| 效三皇五帝还群雄;<br>师生四襄,一朝金特超名<br>成八斗帝才傲天下。            |                                                                                                    |                           |
| NX OR CER<br>. SHARINITS SH<br>R.                | **-                                                                                                    | 点击                        |
| 典型书山、点点心面勤育<br>英才厚深九州:<br>我本英雄、漂流汗水勇赴<br>学道道鹿中原。 |                                                                                                    |                           |
| 间消起教成就证得劲被冷<br>,天道别款再现料理王者<br>吴。                 |                                                                                                    |                           |
|                                                  | 日本時後、一部工作時間、<br>成八年考考数天下。<br>第22 28 489<br>高速有量(17552<br>高。<br>売量有出」点点の意動音<br>美考理学力州。<br>取再是有成就所得到研修<br>大道動動為現料理主者<br>26 | 加工共構成、一部工作構成<br>成八年老者要天下、 |

图 1-83 跳出选项框

![](_page_27_Picture_8.jpeg)

< montae)

图 1-84 收藏成功

(3) 消息收藏成功之后,如果想要查看收藏的信息,可以依次点击"我""收藏" 按钮,即可进入"收藏"界面查看收藏的信息,如图 1-85 所示。

![](_page_28_Picture_2.jpeg)

图 1-85 查看收藏的信息

# < 1.3 管理微信群的一些特殊技巧

除了上面介绍的基础技巧和必备技巧之外,还有一些特殊的技巧需要微信运营者 掌握。下面就为大家介绍微信群管理的一些特殊技巧。

#### 1.3.1 转发微信群聊天信息给其他群的技巧

在微信群中,如果遇到一些好的信息想要转发给其他的微信群,可以通过转发功 能来实现。目前,转发的方法有两种,分别是单条转发和多条转发。下面就为大家介 绍一下这两种转发的方法。

1. 单条转发

单条转发的步骤如下。

(1) 打开微信群,长按想要转发的信息,会弹出相应的选项框,如图 1-86 所示。

(2) 点击"转发"按钮,进入相应界面,选择接收内容的好友或者微信群,如 图 1-87 所示。

![](_page_29_Picture_0.jpeg)

图 1-86 弹出相应的选项框

图 1-87 选择微信群或好友

- (3) 选择好之后,弹出相应的界面,点击"发送"按钮,如图 1-88 所示。
- (4) 执行操作之后,即可将信息成功转发,如图 1-89 所示。

![](_page_29_Picture_5.jpeg)

图 1-88 点击"发送"按钮

![](_page_29_Picture_7.jpeg)

#### 图 1-89 信息发送成功

#### 2. 多条转发

如果想要转发多条消息,可以采用下面讲解的这种方法。

(1) 打开微信群,长按想要转发的信息,会弹出相应的选项框,如图 1-90 所示。

(2) 点击"更多"按钮,然后勾选想要转发的信息,如图 1-91 所示。

![](_page_30_Figure_1.jpeg)

#### 图 1-90 弹出相应的选项框

#### 图 1-91 勾选想要转发的信息

(3) 点击左下角的转发按钮,跳出相应的界面,如图 1-92 所示。

(4) 点击"逐条转发"按钮,选择想要转发的群,点击"发送"按钮,如 图 1-93 所示,信息就可以逐条发送到指定的群中,如图 1-94 所示。

| **      | 19 19 19 19 19 19 19 19 19 19 19 19 19 1                                                                                                    | ++                                    | an takanta           | 中国铁道 中 13:36             | @ 50% D                                                                                                    |
|---------|----------------------------------------------------------------------------------------------------|---------------------------------------|----------------------|--------------------------|----------------------------------------------------------------------------------------------------|
| 10,91   | Billion Contractor                                                                                                    | 关闭                                    | 5-3) <b>&lt; R</b> ( | 8(34)                    | <b>1</b>                                                                                                    |
|         | Q (839                                                                                                    | 9,935                                 |                      |                          |                                                                                                    |
| 1963    | 才趁光晚饭                                                                                                    | 创建新的期关                                |                      |                          |                                                                                                    |
| 14      | COMPANY AND IN COMPANY                                                                                                    | 发送续:                                  |                      |                          | <b>10</b>                                                                                                    |
| anger . | - Consummations                                                                                                    | N 10. 100-                            |                      | in the second second     | 10.000                                                                                                    |
| • 4     | 在那里叫。 烧烧                                                                                                    |                                       |                      |                          | 10.00                                                                                                    |
| -       | and the second second se | (注意地)第1月5日3月月                         |                      |                          | Concernance of the local division of the local division of the loc |
| • 3     | 件息了報(職上这么近期)<br> 注意议會健康习惯(                                                                                                    | a convers                             |                      | 在哪里啊,                    | 19.19                                                                                                    |
|         |                                                                                                    | Rin 2                                 | 12                   | 休息了哦! 绕上这么<br>! 注意饮食健康习惯 | 192.00                                                                                                    |
| 点击      | ▶ 逐係转发                                                                                                    | Main S                                |                      | -                        | and the second                                                                                                    |
|         | 合并转发                                                                                                    | ····································· | (击                   | T<br>T                   |                                                                                                    |
|         | 10:14                                                                                                    | 1016-5FD.                             | ( <del>0</del> )     |                          |                                                                                                    |

图 1-92 点击"逐条转发"按钮 图 1-93 点击"发送"按钮 图 1-94 信息被逐条发送到群里

(5)或者可以选择"合并转发"按钮,如图 1-95 所示,再选择想要转发的群, 点击"发送"按钮,信息就可以合并转发到指定的群中,如图 1-96 所示。

![](_page_31_Picture_0.jpeg)

1-95 点击"合并转发"按钮

图 1-96 将消息合并转发到群里

### 1.3.2 清空聊天记录的技巧

如果微信群的消息太多,就会占用手机空间,导致微信运行速度缓慢,这个时候, 运营者就可以通过清空聊天记录的方法来为微信群减负,具体的操作方法如下。

- (1) 打开微信群,点击右上角的 🔣 按钮,如图 1-97 所示。
- (2) 在"聊天信息"界面往下翻至"清空聊天记录",如图 1-98 所示。

![](_page_31_Figure_7.jpeg)

#### 图 1-97 点击右上角的按钮

#### 图 1-98 下翻至"清空聊天记录"

(3) 点击"清空聊天记录"按钮,弹出相应的界面,如图 1-99 所示。点击"清

| <        | ( ) ( ) ( ) ( ) ( ) ( ) ( ) ( ) ( ) ( ) | ↔ → +===== +=<br><#th()=4) = # |
|----------|-----------------------------------------|--------------------------------|
| NOTHING. | 15                                      |                                |
| 我在本群的机能  | 100.1                                   |                                |
| 皇子朝成於南北  | C.                                      |                                |
| 服天文件     |                                         |                                |
| 技服天内层    | 14 M                                    |                                |
| 就推出副都天有景 | 1.                                      |                                |
| 投诉       |                                         |                                |
| 建立建立     | ▲ 点击                                    |                                |
| 10.14    |                                         | (4)                            |

空聊天记录"按钮,即可将微信群的聊天记录全部清空,如图 1-100 所示。

图 1-99 点击"清空聊天记录"按钮

### 1.3.3 踢人的技巧

在微信群中将群成员移出群的方法有两种,下面就为大家介绍。

#### 1. 方法一

如果是群主踢人,具体的操作步骤如下。

(1) 打开微信群,点击右上角的 🛄 按钮,如图 1-101 所示。

(2)执行操作后,进入"聊天信息"界面,点击成员列表下方的"一"按钮,如图 1-102 所示。

![](_page_32_Picture_10.jpeg)

图 1-101 点击右上角的按钮

|             | # 10%#0<br>31 |
|-------------|---------------|
|             | 9 -           |
|             | 、击            |
| 81W-641     | 316.5         |
| \$1         | 12)           |
| #28         | Right -       |
| 8192-10     |               |
| 消息失行线       | 67            |
| <b>我回顾天</b> | 65            |

图 1-100 聊天记录已被清空

#### 图 1-102 点击成员列表下方的"一"按钮

![](_page_33_Picture_0.jpeg)

微信群的组建、吸粉和营销

(3) 进入"删除成员"界面,如图 1-103 所示。

(4) 在该界面选择需要移出的成员, 然后点击右上角的"删除"按钮, 如 图 1-104 所示。

| 0,100 | <b>3</b> 411 |
|-------|--------------|
| े 🙀 🛲 | ं 😹 🚥        |
| 3 inn | 勾选要删<br>除的成员 |
|       |              |
|       |              |
|       |              |
|       |              |

图 1-103 "删除成员"界面

![](_page_33_Figure_6.jpeg)

(5)系统会弹出信息确认框,如图 1-105 所示,点击"确定"按钮,即可将成员移出群。图 1-106 为移出群成员的提示消息。

![](_page_33_Figure_8.jpeg)

图 1-105 弹出信息确认框

![](_page_33_Figure_9.jpeg)

图 1-106 移出群成员提示消息

#### 2. 方法二

如果是群成员邀请人进群,则邀请人可以通过撤销的方式撤销该邀请,具体操作

![](_page_34_Picture_0.jpeg)

步骤如下。

(1) 打开微信群,点击右上角的 🛄 按钮,如图 1-107 所示。

(2)执行操作后,进入"聊天信息"界面,点击群成员列表中的"+"按钮,如 图 1-108 所示。

| ++6888.8 × 1413 × 1428.■3<br><1878(34) 群駅(2) <b>1</b> .≪ 点击 | +++100米 * 1423<br>く2011 勝天信息 | + tot∎⊃<br>(2) |
|-------------------------------------------------------------|------------------------------|----------------|
| a see a second                                              | रू 📓                         | 由              |
| 100 H                                                       | 群聯名称                         | 末寺長 公          |
|                                                             | <b>8</b> 年二十歳65              | (現)            |
| INCO. MORECUP.                                              | 群公告                          | 用原题 >          |
| and a                                                       | 81122-12                     | 8              |
| BBC - 11                                                    | 消息免打扰                        | 0.1            |
|                                                             | <b>医10</b> 期天                | 0              |
|                                                             | 保存到透讯录                       | 6              |
| (i) (ii) (ii) (ii)                                          | 我在本群的昵称                      | ## 2           |

图 1-107 点击右上角的按钮

| 冬 | 1-108 | 点击 | "+" | 按钮 |
|---|-------|----|-----|----|
|---|-------|----|-----|----|

(3)进入"选择联系人"界面,选择想要拉进群的人,然后点击右上角的"确定" 按钮,如图 1-109 所示。

(4)执行操作后,在群系统消息中显示该成员进入群,点击"撤销"按钮,如 图 1-110 所示。

| 3 -  |                                                |            |  |
|------|------------------------------------------------|------------|--|
| ័ត្  | Soly shop 西西里                                  |            |  |
| 0    | sometimes(************************************ | 0.00 M     |  |
| 1    | star                                           | -          |  |
| 0.   | Steven Su                                      | - K. L. M. |  |
| • ;  | 566                                            |            |  |
| - 10 | REEA                                           | 1.1        |  |
| 0.1  | 8.10                                           | 1          |  |
|      |                                                |            |  |

![](_page_34_Picture_10.jpeg)

图 1-110 点击"撤销"按钮

![](_page_35_Picture_0.jpeg)

(5)执行操作后,跳出相应的选项框,点击"移出群聊"按钮,如图 1-111 所示,即可将群成员移出微信群,如图 1-112 所示。

![](_page_35_Picture_2.jpeg)

![](_page_35_Picture_3.jpeg)

图 1-111 点击"移出群聊"按钮

#### 图 1-112 将群成员移出微信群

### 1.3.4 退出群聊的技巧

当在一个微信群里觉得满意度不高时,可以选择退群的方式退出群聊,具体的操 作方式如下。

(1) 打开微信群,点击右上角的 🛄 按钮,如图 1-113 所示。

(2) 在"聊天信息"界面往下翻至屏幕底端,点击"删除并退出"按钮,如 图 1-114 所示。

![](_page_35_Picture_10.jpeg)

图 1-113 点击右上角的按钮

| →        |        |
|----------|--------|
| 保存到通讯单   | G      |
| 我在本創的網絡  | 100.00 |
| 皇示教成员昵称  | 0      |
| 聊天文件     |        |
| 查找聊天内容   |        |
| 设置当前聊天背景 |        |
| 投诉       |        |
| 浦空聊天记录   |        |
| 80.7.6%  | < 点击   |

图 1-114 点击"删除并退出"按钮

1

(3) 执行操作后,弹出相应的界面,点击"确定"按钮即可退出该群,如 图 1-115 所示。

| ・ 102018 v 1041<br>く2020 醇天信息(3 | C=244 +  |                        |
|---------------------------------|----------|------------------------|
| 保存到透洗桌                          | i G      |                        |
| 我在本群的昵称                         | 900.0    |                        |
| 量示群成员能称                         | 6        |                        |
| 聊天文件                            | 10       |                        |
| 意找联天内容                          | 1.1      |                        |
| 设置当前解天背景                        | 1        | 退出群后不会通知               |
| 1833年6月10日年12月1日<br>山田田大田       | C DFORME | 群聊中的其他成员,<br>一而且也不会再接收 |
| 确定                              | ▲ 点击     | 此群的消息                  |
| <b>I</b> [27]                   |          |                        |

图 1-115 点击"确定"按钮

### 1.3.5 更换群主的技巧

微信群也可以将群主的管理权转让出去,具体的操作步骤如下。

- (1) 打开微信群,点击右上角的 🖸 按钮,如图 1-116 所示。
- (2) 在"聊天信息"界面往下翻至"群管理",如图 1-117 所示。

![](_page_36_Figure_8.jpeg)

图 1-116 点击右上角的按钮

| 群公告       |     | 年位第 > |    |
|-----------|-----|-------|----|
| St 85 : B |     | -     | 点击 |
| 消息免打扰     |     | Q)    |    |
| 教育教授      |     | 100   |    |
| 保祥到遗讯录    |     | 0     |    |
| 我在本群的昵称   | 7   | WW >  |    |
| 图 1-117   | 下翻至 | "群管理" |    |

1.883

説コ

翻天信息(3)

![](_page_37_Picture_0.jpeg)

(3) 点击"群管理"按钮,进入"群管理"界面,如图 1-118 所示。

(4) 在"群管理"界面点击"群主管理权转让"按钮,进入"选择新群主"界面, 如图 1-119 所示。

| <b>鮮朝速清确认</b><br>回用回, 林坦州副林主编以 <b>才</b> 和思想的发送 | Q. (8.8           |
|------------------------------------------------|-------------------|
| 点击 ▶ 群主管理权转让                                   | s ===             |
|                                                |                   |
|                                                |                   |
|                                                |                   |
| 图 1-118 "                                      | 图 1-119 "冼择新群主"界面 |

(5) 选择新的群主,弹出相应的界面,点击"确定"按钮,如图 1-120 所示。

![](_page_37_Picture_5.jpeg)

![](_page_37_Picture_6.jpeg)

![](_page_37_Picture_7.jpeg)

图 1-121 群内群主更替通知

### 1.3.6 石头剪刀布游戏

微信群里有两种自带的游戏,分别是剪刀石头布游戏和掷骰子游戏,下面为大家 介绍剪刀石头布游戏的玩法。石头剪刀布游戏要配合发红包来玩,群友们通过剪刀石 头布表情比赛,输的人就要在群里发红包,这样很容易活跃群里的气氛,还能吸引其 他人进群。发送剪刀石头布表情的步骤如下。

- (1) 进入微信群,点击右下角的笑脸,如图 1-122 所示。
- (2) 弹出表情包界面,点击中间的红心按钮,如图 1-123 所示。

![](_page_38_Figure_5.jpeg)

图 1-122 点击右下角的笑脸

|     |          |      | 16.23 |      | 49380 |
|-----|----------|------|-------|------|-------|
|     | <        | 1951 | -     | -    |       |
|     |          | n    |       |      |       |
|     |          |      |       |      |       |
|     | π        | -    |       |      |       |
|     | π        | -    |       | -    |       |
|     | <u>(</u> |      |       |      | e e   |
|     |          | 8.0  |       | 9. 9 |       |
|     | 8        |      |       |      | 8     |
|     | 1        |      | 4     |      | æ     |
| L 1 |          |      |       |      |       |

#### 图 1-123 点击中间的红心按钮

- (3) 出现剪刀石头布表情包,如图 1-124 所示。
- (4) 点击剪刀石头布表情包,即可将该表情包发送出去,如图 1-125 所示。

![](_page_38_Picture_11.jpeg)

图 1-124 出现剪刀石头布表情包

![](_page_38_Picture_13.jpeg)

图 1-125 表情包发送成功

### 微信公众号运营 👒

微信群的组建、吸粉和营销

### 1.3.7 摇骰子游戏

摇骰子游戏和剪刀石头布游戏一样,都是可以活跃微信群气氛的,运营者要善于 利用。下面为大家简单讲解发送骰子表情包的步骤。

- (1) 进入微信群,点击右下角的笑脸按钮,如图 1-126 所示。
- (2) 弹出表情包界面,点击中间的红心按钮,如图 1-127 所示。

![](_page_39_Picture_6.jpeg)

图 1-126 点击右下角的笑脸

- (3) 出现骰子表情包,如图 1-128 所示。
- (4) 点击骰子表情包,即可将该表情包发送出去,如图 1-129 所示。

![](_page_39_Picture_11.jpeg)

图 1-128 出现骰子表情包

![](_page_39_Picture_13.jpeg)

图 1-129 表情包发送成功

![](_page_39_Picture_15.jpeg)

图 1-127 点击中间的红心按钮